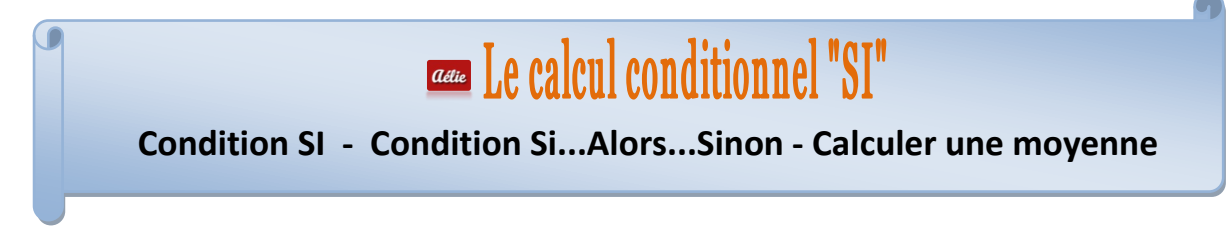

### Un cours résumé sur Le Ruban Formules avant d'entamer le cours

Une formule commence toujours par le signe égal (=).

Elle s'inscrit dans la « **Barre des formules** » à mesure que vous la construisez. En cas d'erreur, positionnezvous dessus pour corriger la formule.

Vous pouvez créer des formules de calcul en utilisant des **valeurs** et des **opérateurs** (signes ou symboles qui définit le type de calcul à effectuer) mathématiques, logiques, de comparaison, etc. Vous pouvez aussi la créée en utilisant une **fonction** (formule pré-écrite).

N'oubliez pas qu'Excel suit l'ordre normal des opérations mathématiques.

#### Exemple :

=4+3\*4 (4 + 3 x 4 =16), multiplie deux nombres et ajoute un nombre au résultat.

Ici, la multiplication (3\*4) est effectuée en premier, puis le chiffre 4 est ajouté au résultat.

Pour utiliser des fonctions qui ne sont pas visibles, il faudra cliquer sur les flèches pointe en bas pour ouvrir des listes déroulantes, des fenêtres, des boîtes de dialogue.

|                         | Accueil | Insertion M                                                          | lise en page | Formules | Données Révisio         | Affichage                                                               | Développ              | eur                  |              | <b>@</b> - 0            | s X |
|-------------------------|---------|----------------------------------------------------------------------|--------------|----------|-------------------------|-------------------------------------------------------------------------|-----------------------|----------------------|--------------|-------------------------|-----|
| fx<br>Insérer<br>foncti | Σ Son   | nme automatique<br>sée(s) récemment<br>incier *<br>Bibliothèque de f | Date et      | • 🔍 -    | Gestionnaire<br>de noms | inir un nom +<br>iser dans la form<br>er à partir de la :<br>is définis | ule -<br>sélection fo | Audit de<br>formules | Calcul       |                         |     |
|                         | C5      | • (9                                                                 | $f_{x}$      | BA       | RRE DES FO              | ORMULES                                                                 | S                     |                      | 1000<br>1111 | Calculer maintenant     | ×   |
| 1                       | А       | В                                                                    | C            | D        | E                       | F                                                                       |                       | G                    | Options      | The Calcular in familia |     |
| 1                       |         |                                                                      |              |          |                         |                                                                         |                       |                      | de calcul    | aug Calculer la reulile |     |
| 2                       |         |                                                                      |              |          |                         |                                                                         | ~                     | Automa               | itique       |                         |     |
| 3                       |         |                                                                      | 2 5          |          |                         |                                                                         |                       | Automa               | tique sauf d | ans les tables de donné |     |

## LE CALCUL CONDITIONNEL

Dans ce chapitre, nous allons aborder la notion de Test et montrer comment, sous Excel, on peut l'exploiter.

## LE TEST LOGIQUE "SI"

Renvoie une valeur si la condition que vous spécifiez est VRAI et une autre valeur si cette valeur est FAUX.

**test\_logique** représente toute valeur ou expression qui peut prendre la valeur VRAI ou FAUX. Par exemple, A10=100 est une expression logique ;

si la valeur contenue dans la cellule A10 est égale à 100, le résultat de l'expression est VRAI.

Dans le cas contraire, le résultat est FAUX.

Cet argument peut utiliser n'importe quel Opérateur de comparaison.

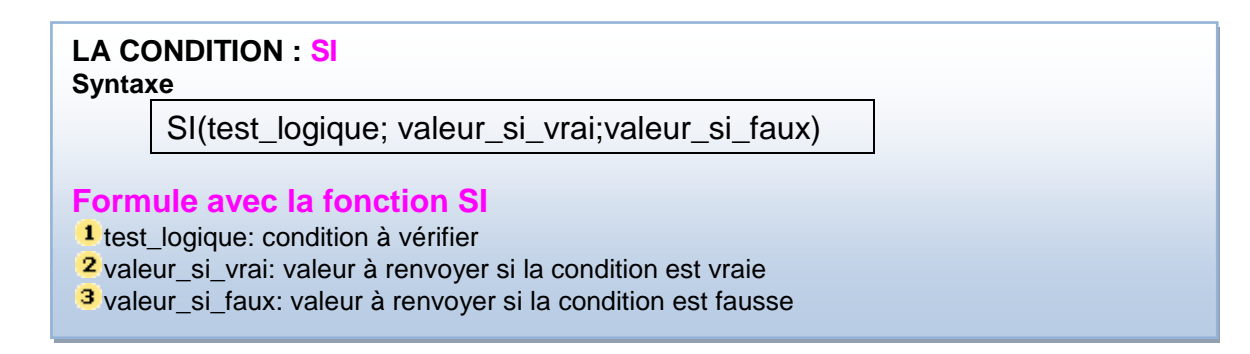

#### Méthode en images avec 2 EXEMPLES

Nous avons ici deux exercices : un résultat à trouver dans la colonne C et un autre colonne D

Imaginons que nous devons préparer un rapport du 1er trimestre des déplacements des commerciaux pour savoir lesquels ont dépassés les dépenses prévues dans le budget de l'entreprise.

Nous allons pour cela utiliser le test logique : nous avons 2 façons de trouver le résultat. 1er EXEMPLE SUR LA COLONNE C

|   | D15 👻 🌘               | fx               |                      |                      |
|---|-----------------------|------------------|----------------------|----------------------|
| 1 | A                     | В                | C                    | D                    |
| 1 | Dépenses réelles      | Dépenses prévues | Résultat SI A<=900   | Résultat SI B2>A2    |
| 2 | 1 500,00 €            | 900,00€          | Dépasse le budget    | Dépasse le budget    |
| 3 | 500,00€               | 900,00€          | Cadre dans le budget | Cadre dans le budget |
| 4 | 500,00€               | 900,00 €         | Cadre dans le budget | Cadre dans le budget |
| 5 | <mark>800,00</mark> € | 900,00€          | Cadre dans le budget | Cadre dans le budget |
| 6 | 1 200,00 €            | 900,00 €         | Dépasse le budget    | Dépasse le budget    |

**Pour la colonne C (la formule**) : =SI(A2<=100;"Cadre dans le budget"; "Dépasse le budget")

Si le nombre ci-dessus est inférieur ou égal à 900, la formule affiche "Cadre dans le budget". Dans le cas contraire, la fonction affiche "Dépasse le budget".

| Im | age 1    |            |                                                                                                    |         |                           |             |              |                           |        |                   |              |                 |
|----|----------|------------|----------------------------------------------------------------------------------------------------|---------|---------------------------|-------------|--------------|---------------------------|--------|-------------------|--------------|-----------------|
|    | SI       | - (° X 🗸 🕽 | =SI(A2 <a2=100;< th=""><th>"Cadre</th><th>e dans le budget"</th><th>"Dépas</th><th>se le bud</th><th>get")+<b>SI(A2&lt;</b>=</th><th>:100)</th><th></th><th></th><th></th></a2=100;<> | "Cadre  | e dans le budget"         | "Dépas      | se le bud    | get")+ <b>SI(A2&lt;</b> = | :100)  |                   |              |                 |
|    | A        | В          | С                                                                                                    |         | D                         |             | E            | F                         |        | G                 | н            | - I             |
|    | Dépenses | Dépenses   |                                                                                                    | _       |                           |             |              |                           | _      |                   |              |                 |
| 1  | réelles  | prévues    | Résultat si A2<                                                                                                    | Argun   | nents de la fonction      |             |              |                           |        |                   |              | ? ×             |
| 2  | 1 500    | 900        | et")+SI(A2<=100                                                                                                    |         |                           | -           |              |                           |        |                   |              |                 |
| 3  | 500      | 900        | Dépasse le budg                                                                                                    | SI      |                           |             |              | _                         | _      |                   |              |                 |
| 4  | 500      | 925        | Dépasse le budg                                                                                                    |         | Test_logique              | A2<=1       | 00           |                           | =      | FAUX              |              |                 |
| 5  |          |            |                                                                                                    |         | Valeur_si_vrai            |             |              | 1                         | i) -   | quelconque        |              |                 |
| 6  |          |            |                                                                                                    |         | Valeur_si_faux            |             |              | 5                         | •      | quelconque        |              |                 |
| 7  |          |            |                                                                                                    |         |                           |             |              |                           | -      |                   |              |                 |
| 8  |          |            |                                                                                                    | Vérifie | e si la condition est res | pectée e    | t renvoie un | e valeur si le résu       | ltat ď | une condition qu  | e vous avez  | z spécifiée est |
| 9  |          |            |                                                                                                    | VRAI,   | et une autre valeur s     | i le résult | at est FAUX  |                           |        |                   |              |                 |
| 10 |          |            |                                                                                                    |         | т                         | est_log     | ique est to  | ute valeur ou exp         | ressi  | on dont le résult | at peut être | VRAI ou FAUX.   |
| 11 |          |            |                                                                                                    |         |                           |             |              |                           |        |                   |              |                 |
| 12 |          |            |                                                                                                    |         |                           |             |              |                           |        |                   |              |                 |
| 13 |          |            |                                                                                                    | Résul   | tat =                     |             |              |                           |        |                   |              |                 |
| 4  |          |            |                                                                                                    | Aides   | sur cette fonction        |             |              |                           |        |                   | ОК           | Annuler         |
| ι5 |          |            |                                                                                                    |         |                           |             |              |                           |        |                   |              |                 |

|                                  | SI                                     | - (                                    | X 🗸 🗴                                        | =SI(A2 <a2=100;"cadre< th=""><th>dans le budget";"Dépa</th><th>sse le budget</th><th>')+SI(A2&lt;=100</th><th>;"Cadre dans</th><th>i le t</th></a2=100;"cadre<> | dans le budget";"Dépa                                                                                           | sse le budget             | ')+SI(A2<=100 | ;"Cadre dans | i le t |
|----------------------------------|----------------------------------------|----------------------------------------|----------------------------------------------|----------------------------------------------------------------------------------------------------|----------------------------------------------------------------------------------------------------|---------------------------|---------------|--------------|--------|
|                                  | А                                      | -                                      | В                                            | С                                                                                                    | D                                                                                                    | E                         | F             | G            |        |
| 1                                | Dépenses<br>réelles                    | Dépe<br>prév                           | enses<br>/ues                                | Résultat si A2<=100                                                                                                    | Résultat SIB2>A2                                                                                                |                           |               |              |        |
| 2                                | 1 500                                  |                                        | 900                                          | : dans le budget")                                                                                                    | Dépasse le budget                                                                                               |                           |               |              |        |
| 3                                | 500                                    |                                        | 900                                          | Dépasse le budget                                                                                                    | Cadre dans le budget                                                                                            |                           |               |              |        |
| 4                                | 500                                    |                                        | 925                                          | Dépasse le budget                                                                                                    | Cadre dans le budget                                                                                            |                           |               |              |        |
| 5                                |                                        |                                        |                                              |                                                                                                    |                                                                                                    |                           |               |              |        |
| 6<br>7                           | Arguments de la                        | a fonction                             |                                              |                                                                                                    |                                                                                                    | 8 ×                       | -             |              |        |
| 8                                | SI                                     |                                        |                                              |                                                                                                    |                                                                                                    |                           |               |              |        |
| 9                                | Test                                   | _logique                               | A2<=100                                      | =                                                                                                    | FAUX                                                                                                    |                           |               |              |        |
| 10                               | Vale                                   | ur_si_vrai                             | "Cadre dans                                  | e budget" 📧 =                                                                                                    | "Cadre dans le budget"                                                                                          |                           |               |              |        |
| 11                               | Valeu                                  | ur_si_faux                             |                                              | =                                                                                                    | quelconque                                                                                                    |                           |               |              |        |
| 12<br>13<br>14<br>15<br>16<br>17 | Vérifie si la condi<br>VRAI, et une au | ition est resp<br>tre valeur si<br>Val | pectée et rer<br>le résultat e<br>eur_si_vra | =<br>nvoie une valeur si le résultat d'<br>st FAUX.<br>i représente la valeur renvoyé<br>est renvoyé. Vous pouvez ut                                            | FAUX<br>une condition que vous avez sp<br>e si test_logique est VRAI. Si c<br>iliser jusqu'à sept fonctions SI. | bécifiée est<br>mis, VRAI |               |              |        |
| 18                               | Résultat =                             |                                        |                                              |                                                                                                    |                                                                                                    |                           |               |              |        |
| 20                               | Aide sur cette fo                      | onction                                |                                              |                                                                                                    | ок                                                                                                    | Annuler                   |               |              |        |

### Image 3

| SI                                           | • (                             | XVJ                                                                          | =SI(A2 <a2=100;"< th=""><th>Cadro</th><th>e dans le budget";"Dépas</th><th>se le budget</th><th>:")</th></a2=100;"<> | Cadro                    | e dans le budget";"Dépas                                                                      | se le budget | :") |
|----------------------------------------------|---------------------------------|------------------------------------------------------------------------------|----------------------------------------------------------------------------------------------------|--------------------------|-----------------------------------------------------------------------------------------------|--------------|-----|
| A                                            |                                 | В                                                                            | С                                                                                                    |                          | D                                                                                             | E            | F   |
| Dépenses<br>réelles                          | Dép<br>pré                      | enses<br>vues                                                                | Résultat si A2<=                                                                                                    | 100                      | Résultat SIB2>A2                                                                              |              |     |
| 1 500                                        |                                 | 900                                                                          | passe le budget")                                                                                                    |                          | Dépasse le budget                                                                             |              |     |
| 500                                          |                                 | 900                                                                          | Dépasse le budge                                                                                                    | et                       | Cadre dans le budget                                                                          |              |     |
| 500                                          |                                 | 925                                                                          | Dépasse le budge                                                                                                    | et                       | Cadre dans le budget                                                                          |              |     |
| Arguments de la f                            | fonction                        | 1                                                                            |                                                                                                    |                          | ୁହ                                                                                            | ×            |     |
| SI<br>Test_k                                 | ogique                          | A2 <a2=10< td=""><td></td><td>=</td><td>FAUX</td><td></td><td></td></a2=10<> |                                                                                                    | =                        | FAUX                                                                                          |              |     |
| Valeur_<br>Valeur_                           | _si_vrai<br>_si_faux            | "Cadre dans<br>"Dépasse le                                                   | budget"                                                                                                    | =                        | "Cadre dans le budget"<br>"Dépasse le budget"                                                 |              |     |
| Vérifie si la conditio<br>VRAI, et une autre | on est res<br>e valeur s<br>Val | pectée et re<br>i le résultat e<br>eur_si_faux                               | nvoie une valeur si le rés<br>st FAUX.<br>< représente la valeur n<br>est renvoyé.                                   | =<br>ultat d'i<br>envoyé | "Dépasse le budget"<br>une condition que vous avez spér<br>e si test logique est FAUX. Si omi | chée est     |     |
|                                              |                                 |                                                                              |                                                                                                    |                          |                                                                                               |              |     |
| Résultat = Dépas                             | ise le bud                      | get                                                                          |                                                                                                    |                          |                                                                                               |              |     |

|    | SI                  | - (           | × 🗸 🕽                                                            | =SI(A2 <a2=100;"cadro< th=""><th>e dans le budget";"Dépa</th><th>sse le budget</th></a2=100;"cadro<> | e dans le budget";"Dépa          | sse le budget |
|----|---------------------|---------------|------------------------------------------------------------------|----------------------------------------------------------------------------------------------------|----------------------------------|---------------|
|    | А                   |               | В                                                                | С                                                                                                    | D                                | E             |
|    | Dépenses            | Dépe          | enses                                                            |                                                                                                    |                                  |               |
| 1  | réelles             | pré           | vues                                                             | Résultat si A2<=100                                                                                  | Résultat SIB2>A2                 |               |
| 2  | 1 500               |               | 900                                                              | passe le budget")                                                                                    | Dépasse le budget                |               |
| 3  | 500                 |               | 900                                                              | Dépasse le budget                                                                                    | Cadre dans le budget             |               |
| 4  | 500                 |               | 925                                                              | Dépasse le budget                                                                                    | Cadre dans le budget             |               |
| 5  |                     |               |                                                                  |                                                                                                    |                                  |               |
| 6  | Arguments de la     | a fonction    |                                                                  |                                                                                                    |                                  | ? x           |
| 7  |                     |               |                                                                  |                                                                                                    |                                  |               |
| 8  | SI                  |               |                                                                  |                                                                                                    |                                  |               |
| 9  | Test                | _logique      | A2 <a2=100< th=""><th>) 🚺 =</th><th>FAUX</th><th></th></a2=100<> | ) 🚺 =                                                                                                | FAUX                             |               |
| 10 | Vale                | ur_si_vrai    | "Cadre dans                                                      | s le budget" 🛛 🔣 =                                                                                   | "Cadre dans le budget"           |               |
| 11 | Valeu               | ır_si_faux    | "Dépasse le                                                      | budget" 💽 =                                                                                          | "Dépasse le budget"              |               |
| 12 |                     |               |                                                                  | =                                                                                                    | "Dépasse le budget"              |               |
| 13 | Vérifie si la condi | ition est res | pectée et rer                                                    | nvoie une valeur si le résultat d'i                                                                  | une condition que vous avez sp   | écifiée est   |
| 14 | VICAL, ET UNE BU    |               | ne resultat e                                                    | SUFAUX.                                                                                              |                                  |               |
| 15 |                     | Val           | eur_si_faux                                                      | <ul> <li>représente la valeur renvoyé<br/>est renvoyé.</li> </ul>                                    | e si test logique est FAUX. Si o | mis, FAUX     |
| 10 |                     |               |                                                                  |                                                                                                    |                                  |               |
| 18 |                     | anna la burd  |                                                                  |                                                                                                    |                                  |               |
| 19 | Resultat = Dep      | asse ië DUO   | get                                                              |                                                                                                    |                                  |               |
| 20 | Aide sur cette fo   | nction        |                                                                  |                                                                                                    | ОК                               | Annuler       |
| 21 |                     |               |                                                                  |                                                                                                    |                                  |               |
|    |                     |               |                                                                  |                                                                                                    |                                  |               |

### 2ème EXEMPLE SUR LA COLONNE D

```
Pour la colonne D (la formule) : =SI(B2>A2;"Cadre dans le budget"; "Dépasse le budget")
```

```
Image 1
```

|   | D2       | <b>-</b> (◎ | SI(B2>A2;"Cadre dan | s le budget";"Dépasse le | budget") |
|---|----------|-------------|---------------------|--------------------------|----------|
|   | A        | В           | С                   | D                        | E        |
|   | Dépenses | Dépenses    |                     |                          |          |
| 1 | réelles  | prévues     | Résultat si A2<=100 | Résultat SIB2>A2         |          |
| 2 | 1 500    | 900         | Dépasse le budget   | Dépasse le budget        |          |
| 3 | 500      | 900         | Dépasse le budget   | Cadre dans le budget     |          |
| 4 | 500      | 925         | Dépasse le budget   | Cadre dans le budget     |          |
| 5 |          |             | 2èr                 | ne exemple colonne       | D        |

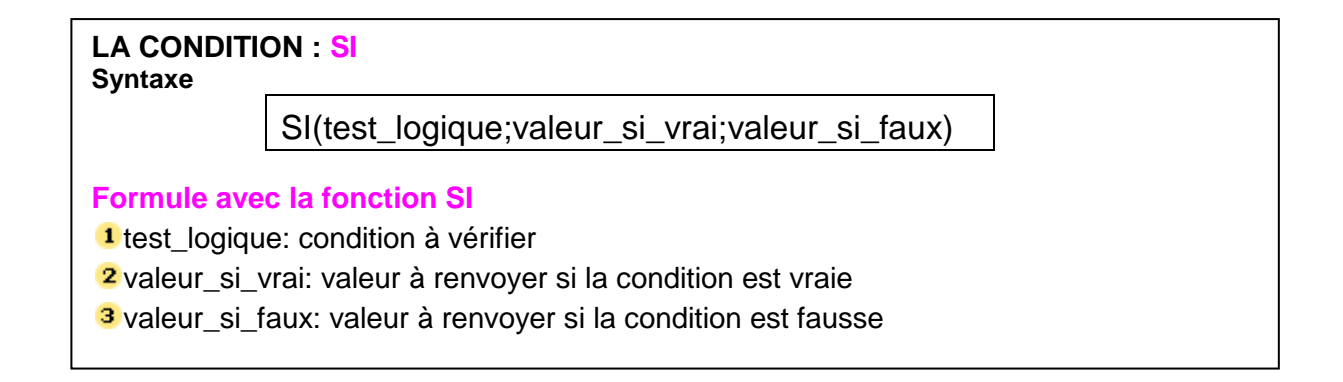

|                                  | SI                                       | • (• × •                                                         | f,          | =SI(B2>A2)                                                                             |                                                                    |                            |
|----------------------------------|------------------------------------------|------------------------------------------------------------------|-------------|----------------------------------------------------------------------------------------|--------------------------------------------------------------------|----------------------------|
| 1                                | A                                        | В                                                                |             | С                                                                                      | D                                                                  | E                          |
| 1                                | Dépenses<br>réelles                      | Dépenses<br>prévues                                              |             | Résultat si A2<=100                                                                    | Résultat SIB2>A2                                                   |                            |
| 2                                | 1 500                                    | 9                                                                | 00          | Dépasse le budget                                                                      | =SI(B2>A2)                                                         | 0                          |
| 3                                | 500                                      | 9                                                                | 00          | Dépasse le budget                                                                      |                                                                    |                            |
| 4                                | 500                                      | 9                                                                | 25          | Dépasse le budget                                                                      |                                                                    |                            |
| 5                                |                                          |                                                                  |             |                                                                                        |                                                                    |                            |
| 6<br>7                           | Arguments de la                          | fonction                                                         |             |                                                                                        |                                                                    | ? <mark>×</mark>           |
| 8<br>9<br>10                     | SI<br>Test_<br>Valeu                     | logique B2>A2                                                    |             | -                                                                                      | FAUX                                                               |                            |
| 11                               | Valeur                                   | _si_faux                                                         |             | =                                                                                      | quelconque                                                         |                            |
| 12<br>13<br>14<br>15<br>16<br>17 | Vérifie si la condit<br>VRAI, et une aut | ion est respectée e<br>re valeur si le résult<br><b>Test_log</b> | trer<br>ate | =<br>nvoie une valeur si le résultat d'<br>st FAUX,<br>e est toute valeur ou expressio | une condition que vous avez sp<br>on dont le résultat peut être VR | écifiée est<br>AI ou FAUX. |
| 17<br>18<br>19<br>20             | Résultat =<br>Aide sur cette for         | nction                                                           |             |                                                                                        | OK                                                                 | Annuler                    |

|                                  | SI                                          | • (                             | X V 1                                           | SI(B2>A2;"Cadre dar                                                                                 | is le budget")                                                               |                          |
|----------------------------------|---------------------------------------------|---------------------------------|-------------------------------------------------|----------------------------------------------------------------------------------------------------|------------------------------------------------------------------------------|--------------------------|
| 4                                | A                                           |                                 | В                                               | С                                                                                                   | D                                                                            | E                        |
| 1                                | Dépenses<br>réelles                         | Dép<br>pré                      | enses<br>vues                                   | Résultat si A2<=100                                                                                 | Résultat SIB2>A2                                                             |                          |
| 2                                | 1 500                                       | 1.0                             | 900                                             | Dépasse le budget                                                                                   | dans le budget")                                                             |                          |
| 3                                | 500                                         |                                 | 900                                             | Dépasse le budget                                                                                   |                                                                              |                          |
| 4                                | 500                                         |                                 | 925                                             | Dépasse le budget                                                                                   |                                                                              |                          |
| 5                                | Arguments de la                             | fonction                        |                                                 |                                                                                                    |                                                                              | 9 <mark>×</mark>         |
| 8                                | SI                                          | logique                         | P25.62                                          |                                                                                                    | FAIR                                                                         |                          |
| 10<br>11                         | Valeur<br>Valeur                            | _si_vrai                        | *Cadre dans                                     | s le budget" 📻 =                                                                                    | "Cadre dans le budget"<br>quelconque                                         |                          |
| 12<br>13<br>14<br>15<br>16<br>17 | Vérifie si la conditi<br>VRAI, et une autre | on est res<br>e valeur s<br>Val | pectée et rer<br>i le résultat e<br>eur_si_faux | =<br>nvoie une valeur si le résultat d'<br>st FAUX.<br>représente la valeur renvoyé<br>est renvoyé. | FAUX<br>une condition que vous avez sp<br>ée si test logique est FAUX. Si or | écifiée est<br>nis, FAUX |
| 18<br>19                         | Résultat = FAUX<br>Aide sur cette fon       | ction                           |                                                 |                                                                                                    | ОК                                                                           | Annuler                  |

|                | SI                                    | • (                            | X 🗸 🕽                            | SI(B2>A2;"Cadre dan                                  | s le budget";"Dépasse l                               | e budget")       |
|----------------|---------------------------------------|--------------------------------|----------------------------------|------------------------------------------------------|-------------------------------------------------------|------------------|
|                | A                                     |                                | В                                | С                                                    | D                                                     | E                |
|                | Dépenses                              | Dépe                           | enses                            |                                                      |                                                       |                  |
| 1              | réelles                               | pré                            | vues                             | Résultat si A2<=100                                  | Résultat SIB2>A2                                      |                  |
| 2              | 1 500                                 |                                | 900                              | Dépasse le budget                                    | asse le budget")                                      | ļ                |
| 3              | 500                                   |                                | 900                              | Dépasse le budget                                    |                                                       | ſ                |
| 4              | 500                                   |                                | 925                              | Dépasse le budget                                    |                                                       |                  |
| 5              |                                       |                                |                                  |                                                      |                                                       |                  |
| 6              | Arguments de la                       | a fonction                     |                                  |                                                      |                                                       | ? <mark>x</mark> |
| 8              | SI                                    |                                |                                  |                                                      |                                                       |                  |
| 9              | Test                                  | _logique                       | 82>A2                            | - 🔝                                                  | FAUX                                                  |                  |
| 10             | Vale                                  | ur_si_vrai                     | "Cadre dans                      | s le budget" 🛛 📧 =                                   | "Cadre dans le budget"                                |                  |
| 11             | Valeu                                 | ır_si_faux                     | "Dépasse le                      | budget" 🐹 =                                          | "Dépasse le budget"                                   |                  |
| 12<br>13<br>14 | Vérifie si la cond<br>VRAI, et une au | ition est res<br>tre valeur si | pectée et rer<br>i le résultat e | =<br>nvoie une valeur si le résultat d'i<br>st FAUX. | "Dépasse le budget"<br>une condition que vous avez sp | écifiée est      |
| 16<br>17       |                                       | Var                            | eur_si_iau                       | est renvoyé.                                         | e si test logique est PAUX. Si o                      | ms, PAUX         |
| 10             | Résultat = Dép                        | asse le bud<br>Inction         | get                              |                                                      | ОК                                                    | Annuler          |

|          | SI                  | (0            | X 🗸 🕽         | SI(B2>A2;"Cadre dan                                               | is le budget";"Dépasse l         | e budget")  |
|----------|---------------------|---------------|---------------|-------------------------------------------------------------------|----------------------------------|-------------|
|          | A                   | I             | В             | С                                                                 | D                                | E           |
|          | Dépenses            | Dépe          | enses         |                                                                   |                                  |             |
| 1        | réelles             | prév          | /ues          | Résultat si A2<=100                                               | Résultat SIB2>A2                 |             |
| 2        | 1 500               |               | 900           | Dépasse le budget                                                 | asse le budget")                 | Į           |
| 3        | 500                 |               | 900           | Dépasse le budget                                                 |                                  | Ĭ           |
| 4        | 500                 |               | 925           | Dépasse le budget                                                 |                                  |             |
| 5        |                     |               |               |                                                                   |                                  |             |
| 6        | Arguments de la     | fonction      |               |                                                                   |                                  | ? ×         |
| 7        | Arguments de la     | Tonetion      |               |                                                                   |                                  |             |
| 8        | SI                  |               |               |                                                                   |                                  |             |
| 9        | Test                | logique       | B2>A2         | - 🔝                                                               | FAUX                             |             |
| 10       | Vale                | ur_si_vrai    | "Cadre dans   | s le budget" 🛛 📧 =                                                | "Cadre dans le budget"           |             |
| 11       | Valeu               | r_si_faux     | "Dépasse le   | budget" 💽 =                                                       | "Dépasse le budget"              |             |
| 12       |                     |               |               | -                                                                 | "Dépasse le budget"              |             |
| 13       | Vérifie si la condi | tion est resp | ectée et rer  | nvoie une valeur si le résultat d'i                               | une condition que vous avez sp   | écifiée est |
| 14       | VRAI, et une au     | tre valeur si | le résultat e | st FAUX.                                                          |                                  |             |
| 15       |                     | Vale          | ur_si_fau     | <ul> <li>représente la valeur renvoyé<br/>est renvoyé.</li> </ul> | e si test logique est FAUX. Si o | mis, FAUX   |
| 16       |                     |               |               |                                                                   |                                  |             |
| 17       |                     |               |               | Terminer en cliquan                                               | it sur OK pour que l             | a           |
| 18       | Résultat = Dép      | asse le budg  | jet 📃         | ionnule aniche le re                                              | suitat                           |             |
| 19<br>20 | Aide sur cette fo   | nction        |               |                                                                   | ОК                               | Annuler     |

## Image 6 : poignée de recopie

|   | A                   | В                   | C                   | D                 | E |
|---|---------------------|---------------------|---------------------|-------------------|---|
| 1 | Dépenses<br>réelles | Dépenses<br>prévues | Résultat si A2<=100 | Résultat SIB2>A2  |   |
| 2 | 1 500               | 900                 | Dépasse le budget   | Dépasse le budget |   |
| 3 | 500                 | 900                 | Dépasse le budget   |                   |   |
| 4 | 500                 | 925                 | Dépasse le budget   |                   |   |

-----

| CONDITION : SIALORSSINON                                                                                                    |                                     |  |  |  |  |  |  |  |  |
|----------------------------------------------------------------------------------------------------|-------------------------------------|--|--|--|--|--|--|--|--|
|                                                                                                    | SI(condition vraie;valeur1;valeur2) |  |  |  |  |  |  |  |  |
| Condition : Toute valeur ou expression dont le résultat peut être VRAI ou FAUX.<br>Valeur 1 : Valeur qui est retournée si le test logique est VRAI.<br>Valeur 2 : Valeur qui est retournée si le test logique est FAUX. |                                     |  |  |  |  |  |  |  |  |
| Ce qui donne :                                                                                                    |                                     |  |  |  |  |  |  |  |  |
|                                                                                                    | =SI(F6>=12;"Admis";"Refusé")        |  |  |  |  |  |  |  |  |

## Comment utiliser la formule

Supposez qu'en fin d'année scolaire la classe de 6ème B, vous voulez savoir qui des élèves passeront en 5<sup>ème</sup>. Pour cela vous devez construire une formule en utilisant le **Test Logique « SI »** avec la condition SI...ALORS...SINON.

### Méthode en images

| -                                                                                  | Accueil  | Insertion Mise | en p | age Formules Z       | Jonnées         | Révision A                                                 | ffichage Dévelo                                | oppeur                 |
|------------------------------------------------------------------------------------|----------|----------------|------|----------------------|-----------------|------------------------------------------------------------|------------------------------------------------|------------------------|
| Jx Somme automatique<br>Insérer une<br>fonction Financier *<br>Bibliothèque de fon |          |                |      | ET<br>FAUX<br>NON    | ionnair<br>noms | A <sup>2</sup> Utiliser da<br>e 🔐 Créer à pa<br>Noms défin | ns la formule -<br>rtir de la sélection<br>nis | Audit de<br>formules - |
| 10                                                                                 | G6       | • (*           | Г    | si 4                 |                 |                                                            |                                                |                        |
| 3                                                                                  | A        | В              |      | SIERREUR             |                 | E                                                          | F                                              | G                      |
| 4                                                                                  | Coef     | Coefficient    |      |                      | 2               |                                                            |                                                |                        |
| 5                                                                                  | NOM      | PRENON         | J.c  | Insérer une fonction | ais             | ANGLAIS                                                    | Moyennes                                       | Passage en 5ème        |
| 6                                                                                  | ARMAND   | Lionel         |      | 11                   | 10              | 9                                                          | 10,22                                          |                        |
| 7                                                                                  | BALLES   | Audrey         |      | 9,5                  | 14              | 14                                                         | 12                                             | 1                      |
| 8                                                                                  | BERANGER | Christophe     |      | 8                    | 7               | 10                                                         | 8,11                                           | 1                      |
| 9                                                                                  | DURAN    | Julie          |      | 10                   | 16              | 15                                                         | 13,11                                          | 1                      |
| 10                                                                                 | ELIS     | Marc           |      | 14                   | 12,7            | 18,6                                                       | 14,59                                          | Cliquez sur G6         |

|    | SI        | • (*   | X 🗸                 | ∫x =SI(F6                         | >=12;              | Admis)                        | Li              | a formule :             | s'inscrit au                             | fur et à mes          | sure                     |      |
|----|-----------|--------|---------------------|-----------------------------------|--------------------|-------------------------------|-----------------|-------------------------|------------------------------------------|-----------------------|--------------------------|------|
| 4  | А         | 1      | В                   | С                                 |                    | D                             |                 | E                       | F                                        | G                     |                          |      |
| 5  | NOM       | PRE    | NOM                 | MATH                              | S                  | França                        | ais             | ANGLAIS                 | Moyennes                                 | Passage e             | n 5ème                   |      |
| 6  | ARMAND    | Lionel |                     |                                   | 11                 |                               | 10              | 9                       | 10,2                                     | 2 =SI(F6>=12;A        | dmis)                    |      |
| 7  | BALLES    | Audre  | y                   |                                   | 9,5                |                               | 14              | 14                      | 1                                        | 2                     |                          |      |
| 8  | BERANGER  | Christ | Argum               | ents de la fo                     | nction             |                               |                 |                         |                                          |                       | - 2                      | ×    |
| 9  | DURAN     | Julie  | SI                  | Touche "                          | Tabu               | lation"                       | oou             | r changer d             | e zone et                                | Texte sans F          | Parenthè                 | se   |
| 10 | ELIS      | Marc   | Te                  | st logique                        | F6>=               | 12                            |                 | -                       | E FAUX                                   |                       |                          |      |
| 11 | EGLANTIER | Cédrie |                     | laur ei urai                      | Admin              |                               |                 |                         |                                          |                       |                          |      |
| 12 | FERRERA   | Fabie  | ve                  | neur_si_vrai                      | Cumis              |                               |                 |                         | <br>                                     |                       |                          |      |
| 13 | GAFFIER   | Floria | Va                  | leur_si_faux                      |                    |                               |                 |                         | 🔛 = quelco                               | nque                  |                          |      |
| 14 | KERNES    | Hélèn  |                     |                                   |                    |                               |                 |                         | = FAUX                                   |                       |                          |      |
| 15 | LASSAGNE  | Marti  | Vérifie s<br>VRAL e | si la condition<br>t une autre va | est res<br>leur si | pectée et re<br>le résultat e | nvoie<br>st FAI | une valeur si le<br>IX. | résultat d'une cor                       | dition que vous avez  | spécifiée est            | t I  |
| 16 | LAMBERT   | Axel   |                     |                                   |                    | M-law -l                      |                 |                         |                                          | test lesions est 10   | AT CLASSIC 1             |      |
| 17 | MARTINET  | Claire |                     |                                   |                    | valeur_si                     | _vra            | est renvoyé. V          | valeur renvoyee s<br>'ous pouvez utilise | r jusqu'à sept foncti | AL SI OMIS, V<br>ONS SI. | /KAI |
| 18 | MASSON    | Sarah  |                     |                                   |                    |                               |                 |                         |                                          |                       |                          |      |
| 19 | MICHALAT  | Vanes  |                     |                                   |                    |                               |                 |                         |                                          |                       |                          |      |
| 20 | NAPONELI  | Annic  | Résultat            | = FAUX                            |                    |                               |                 |                         |                                          |                       |                          |      |
| 21 | Mis en    | forme  | Aide su             | r cette fonctio                   | n                  |                               |                 |                         |                                          | ОК                    | Annule                   | r    |

|    | n) • (° • <u>b</u> , ∓                      |          |                         |          |                                          |                  |                      |                             |           |
|----|---------------------------------------------|----------|-------------------------|----------|------------------------------------------|------------------|----------------------|-----------------------------|-----------|
|    | SI V SI SI SI SI SI SI SI SI SI SI SI SI SI |          |                         |          |                                          |                  |                      |                             |           |
|    | А                                           | В        | C                       |          | D                                        | E                | F                    | G                           |           |
| 5  | NOM                                         | PREN     | IOM MATH                | IS       | Français                                 | ANGLAIS          | Moyennes             | Passage en 5èm              | е         |
| 6  | ARMAND                                      | Lionel   |                         | 11       | 10                                       | 9                | 10,22                | 'Admis";Redouble)           |           |
| 7  | BALLES                                      | Audrey   |                         | 9,5      | 14                                       | 14               | 712                  |                             |           |
| 8  | BERANGER                                    | Christ A | rguments de la fo       | onction  | Touch                                    | e "Tabulat       | tion" et/San         | s "Parenthèse               | ? 💌       |
| 9  | DURAN                                       | Julie    | SI                      |          |                                          |                  |                      |                             |           |
| 10 | ELIS                                        | Marc     | Test logique            | F6>=1    | 12                                       |                  |                      |                             |           |
| 11 | EGLANTIER                                   | Cédrie   | Valeur, ei umi          | =A dmi   |                                          |                  | It desire            | 1                           |           |
| 12 | FERRERA                                     | Fabie    | valeur_si_vrai          | Aum      |                                          |                  | Admis                | 1                           |           |
| 13 | GAFFIER                                     | Floria   | Valeur_si_faux          | Redou    | ble                                      |                  | =                    |                             |           |
| 14 | KERNES                                      | Hélèn    |                         |          |                                          |                  | =                    |                             |           |
| 15 | LASSAGNE                                    | Marti 🐰  | /érifie si la condition | est res  | pectée et renvoie<br>le résultat est FAI | une valeur si le | résultat d'une cond  | tion que vous avez spécifié | e est     |
| 16 | LAMBERT                                     | Axel     | neu, et une dute vi     | arear or | ie resultat est i A                      |                  |                      |                             |           |
| 17 | MARTINET                                    | Claire   |                         |          | Valeur_si_faux                           | est renvoyé.     | valeur renvoyee si t | est logique est FAUX. SI om | iis, faux |
| 18 | MASSON                                      | Sarah    |                         |          |                                          |                  |                      |                             |           |
| 19 | MICHALAT                                    | Vanes    |                         |          |                                          |                  |                      |                             |           |
| 20 | NAPONELI                                    | Annic R  | Résultat =              |          |                                          |                  |                      |                             |           |
| 21 | Mis en                                      | forme    | Aide sur cette fonctio  | <u>n</u> |                                          |                  |                      | OK An                       | nuler     |

|    | SI        | - (*     | X √ fx =SI(F6           | ;>=12;  | "Admis";"Re                              | double")         | -                   |                                      |
|----|-----------|----------|-------------------------|---------|------------------------------------------|------------------|---------------------|--------------------------------------|
| 4  | A         |          | B C                     |         | D                                        | E                | F                   | G                                    |
| 5  | NOM       | PRE      | NOM MATH                | S       | Français                                 | ANGLAIS          | Moyennes            | Passage en 5ème                      |
| 6  | ARMAND    | Lionel   |                         | 11      | 10                                       | 9                | 10,22               | vdmis";"Redouble")                   |
| 7  | BALLES    | Audre    | у                       | 9,5     | 14                                       | 14               | 12                  |                                      |
| 8  | BERANGER  | Christ   | Arguments de la fo      | nction  |                                          |                  |                     | 2 🗙                                  |
| 9  | DURAN     | Julie    | si Continu              | Jez a   | vec la toucl                             | he tabulatio     | on pour vérifi      | er votre formule                     |
| 10 | ELIS      | Marc     | Test boique             | F6>=    | 12                                       |                  |                     |                                      |
| 11 | EGLANTIER | Cédrie   | Value of our            | HA due: |                                          |                  |                     |                                      |
| 12 | FERRERA   | Fabie    | Valeur_si_vrai          | Admi    | 5                                        |                  | = Admis             | A land                               |
| 13 | GAFFIER   | Floria   | Valeur_si_faux          | "Redo   | uble"                                    |                  | = "Redoub           | le"                                  |
| 14 | KERNES    | Hélèn    |                         |         |                                          |                  | = Redoub            | le"                                  |
| 15 | LASSAGNE  | Marti    | Vérifie si la condition | est res | pectée et renvole<br>le résultat est FAI | une valeur si le | résultat d'une conc | lition que vous avez spécifiée est   |
| 16 | LAMBERT   | Axel     | troup et une dutre te   | near ar | in resolution of the                     |                  |                     |                                      |
| 17 | MARTINET  | Claire   |                         |         | Valeur_si_faux                           | est renvoyé.     | valeur renvoyee si  | test logique est FAUX. Si omis, FAUX |
| 18 | MASSON    | Sarah    |                         |         |                                          |                  |                     |                                      |
| 19 | MICHALAT  | Vanes    |                         |         |                                          |                  |                     |                                      |
| 20 | NAPONELI  | Annic    | Résultat = Redouble     | •       |                                          |                  | CI                  | iquez sur OK                         |
| 21 | Mis a     | en forme | Aide sur cette fonctio  | nj      |                                          |                  |                     | OK Annuler                           |

|    | G6        | • (9       | fx =SI(F6>=12;' | 'Admis";"Red | ouble") |          |                 |
|----|-----------|------------|-----------------|--------------|---------|----------|-----------------|
|    | A         | В          | С               | D            | E       | F        | G               |
| 5  | NOM       | PRENOM     | MATHS           | Français     | ANGLAIS | Moyennes | Passage en 5ème |
| 6  | ARMAND    | Lionel     | 11              | 10           | 9       | 10,22    | Redouble        |
| 7  | BALLES    | Audrey     | 9,5             | 14           | 14      | 12       |                 |
| 8  | BERANGER  | Christophe | 8               | 7            | 10      | 8,11     |                 |
| 9  | DURAN     | Julie      | 10              | 16           | 15      | 13,11    |                 |
| 10 | ELIS      | Marc       | 14              | 12,7         | 18,6    | 14,59    |                 |
| 11 | EGLANTIER | Cédric     | 12              | 16,5         | 19,6    | 15,19    |                 |
| 12 | FERRERA   | Fabien     | 7               | 9            | 12      | 8,78     |                 |
| 13 | GAFFIER   | Florian    | 12              | 13           | 14      | 12,78    |                 |
| 14 | KERNES    | Hélène     | 8               | 9            | 9       | 8,56     |                 |
| 15 | LASSAGNE  | Martin     | 9               | 16           | 16      | 12,89    |                 |
| 16 | LAMBERT   | Axel       | 11,5            | 11           | 10      | 11,00    |                 |
| 17 | MARTINET  | Claire     | 8               | 13           | 13      | 10,78    |                 |
| 18 | MASSON    | Sarah      | 13              | 12           | 10      | 12,00    |                 |
| 19 | MICHALAT  | Vanessa    | 15              | 12           | 14      | 13,78    |                 |
| 20 | NAPONELI  | Annick     | 5               | 8            | 10      | 7,11     |                 |

|    | G6 $\checkmark$ $f_{x}$ =SI(F6>=12;"Admis";"Redouble") |            |       |          |         |          |                     |  |  |  |
|----|--------------------------------------------------------|------------|-------|----------|---------|----------|---------------------|--|--|--|
|    | Α                                                      | В          | С     | D        | E       | F        | G                   |  |  |  |
| 5  | NOM                                                    | PRENOM     | MATHS | Français | ANGLAIS | Moyennes | Passage en 5ème     |  |  |  |
| 6  | ARMAND                                                 | Lionel     | 11    | 10       | 9       | 10,22    | Redouble            |  |  |  |
| 7  | BALLES                                                 | Audrey     | 9,5   | 14       | 14      | 12       |                     |  |  |  |
| 8  | BERANGER                                               | Christophe | 8     | 7        | 10      | 8,11     | Cliquez sur le coin |  |  |  |
| 9  | DURAN                                                  | Julie      | 10    | 16       | 15      | 13,11    | de la cellule et en |  |  |  |
| 10 | ELIS                                                   | Marc       | 14    | 12,7     | 18,6    | 14,59    | appuver sur le      |  |  |  |
| 11 | EGLANTIER                                              | Cédric     | 12    | 16,5     | 19,6    | 15,19    | bouton gauche       |  |  |  |
| 12 | FERRERA                                                | Fabien     | 7     | 9        | 12      | 8,78     | descendez jusqu'à   |  |  |  |
| 13 | GAFFIER                                                | Florian    | 12    | 13       | 14      | 12,78    | la cellule G20.     |  |  |  |
| 14 | KERNES                                                 | Hélène     | 8     | 9        | 9       | 8,56     | Votre formule est   |  |  |  |
| 15 | LASSAGNE                                               | Martin     | 9     | 16       | 16      | 12,89    | erreur.             |  |  |  |
| 16 | LAMBERT                                                | Axel       | 11,5  | 11       | 10      | 11,00    | Finissez en         |  |  |  |
| 17 | MARTINET                                               | Claire     | 8     | 13       | 13      | 10,78    | enregistrant votre  |  |  |  |
| 18 | MASSON                                                 | Sarah      | 13    | 12       | 10      | 12,00    | travail.            |  |  |  |
| 19 | MICHALAT                                               | Vanessa    | 15    | 12       | 14      | 13,78    |                     |  |  |  |
| 20 | NAPONELI                                               | Annick     | 5     | 8        | 10      | 7,11     |                     |  |  |  |

|    | G6        | • (•       | f <sub>sc</sub> =SI(F6>=12; | 'Admis";"Red | ouble") |          |                 |
|----|-----------|------------|-----------------------------|--------------|---------|----------|-----------------|
|    | А         | В          | С                           | D            | E       | F        | G               |
| 5  | NOM       | PRENOM     | MATHS                       | Français     | ANGLAIS | Moyennes | Passage en 5ème |
| 6  | ARMAND    | Lionel     | 11                          | 10           | 9       | 10,22    | Redouble        |
| 7  | BALLES    | Audrey     | 9,5                         | 14           | 14      | 12       | Admis           |
| 8  | BERANGER  | Christophe | 8                           | 7            | 10      | 8,11     | Redouble        |
| 9  | DURAN     | Julie      | 10                          | 16           | 15      | 13,11    | Admis           |
| 10 | ELIS      | Marc       | 14                          | 12,7         | 18,6    | 14,59    | Admis           |
| 11 | EGLANTIER | Cédric     | 12                          | 16,5         | 19,6    | 15,19    | Admis           |
| 12 | FERRERA   | Fabien     | 7                           | 9            | 12      | 8,78     | Redouble        |
| 13 | GAFFIER   | Florian    | 12                          | 13           | 14      | 12,78    | Admis           |
| 14 | KERNES    | Hélène     | 8                           | 9            | 9       | 8,56     | Redouble        |
| 15 | LASSAGNE  | Martin     | 9                           | 16           | 16      | 12,89    | Admis           |
| 16 | LAMBERT   | Axel       | 11,5                        | 11           | 10      | 11,00    | Redouble        |
| 17 | MARTINET  | Claire     | 8                           | 13           | 13      | 10,78    | Redouble        |
| 18 | MASSON    | Sarah      | 13                          | 12           | 10      | 12,00    | Admis           |
| 19 | MICHALAT  | Vanessa    | 15                          | 12           | 14      | 13,78    | Admis           |
| 20 | NAPONELI  | Annick     | 5                           | 8            | 10      | 7,11     | Redouble        |

### CALCULER UNE MOYENNE

Pour calculer une moyenne vous devez effectuer l'opération suivante :

(Maths x coefficient Maths + Français x coefficient Français + Anglais x coefficient Anglais) / Somme des coefficients

Sous Excel, vous devez construire la formule ci-dessous. Attention aux parenthèses.

### =SOMME((C6\*\$C\$4+D6\*\$D\$4+E6\*\$E\$4)/SOMME(\$C\$4:\$D\$4:\$E\$4))

|   | F6          | • (0     | <i>f</i> <sub>∞</sub> =((C6*\$ | C\$4+D6*\$D\$4 | I+E6*\$E\$4)/SC | MME(\$C\$4:\$D\$4:\$ | SE\$4)) |
|---|-------------|----------|--------------------------------|----------------|-----------------|----------------------|---------|
| 1 | A           | В        | С                              | D              | E               | F                    | 0       |
| 4 | Coefficient |          | 4                              | 3              | 2               |                      |         |
| 5 | NOM         | PRENOM   | MATHS                          | Français       | ANGLAIS         | Moyennes             |         |
| 6 | ARMANY      | Lionel   | 11                             | 10             | 9               | 10,22                |         |
| 7 | BALLESTERO  | Audrey   | 9,5                            | 14             | 14              | 12,00                |         |
| 8 | BERANGER    | Sandrine | 8                              | 7              | 10              | 8,11                 |         |

#### Remarque

\$C\$4 signifie référence absolue à la colonne C et référence absolue à la ligne 4.